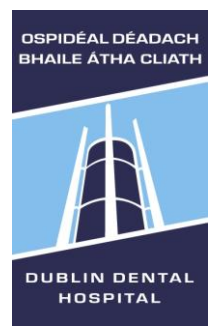

Library Leabharlann

# E-book guide

Access e-books from within or from outside of DDUH (with your **Athens** login) <u>http://www.dentalhospital.ie/education/library/</u> We currently have e-books via DawsonEra and EBSCOhost. This guide explains features of both providers.

Contact <u>library@dental.tcd.ie</u> if you need your Athens login reset.

# Finding an e-book

Access via e-books lists, E-journal link or Library catalogue.

## **E-book lists**

E-books (by subject) E-books (by title) E-books (by author)

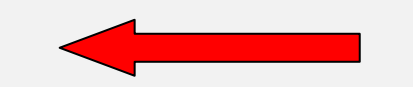

The above links include all of our e-books. You can also access the majority of our e-books via **Dawsonera e-books**. Dawsonera ebook guide

Access e-books with your Athens log in. Forgotten your Athens password? For all other Athens login queries, please contact library@dental.tcd.ie

| DDU   | IH Library complete e-book list by subject                                                                                                    |
|-------|----------------------------------------------------------------------------------------------------|
| Ana   | tomy and Physiology                                                                                                    |
| Holli | ns, G. (2012) Basic guide to anatomy and physiology for dental care                                                                                              |
| prote | essionals. Chichester: Wiley-Blackwell [online] Available at:                                                                                                    |
| r/pro | tected/external/AbstractView/S9781118349267                                                                                                    |
| Sinn  | atamby, C.S. & Last, R.J. (2011) Last's anatomy : regional and applied. 12th                                                                                     |
| ed.,  | Edinburgh: Churchill Livingstone [online] Available at:                                                                                                    |
| http: | //www.dawsonera.com/depp/athens?url=http://www.dawsonera.com/depp/read                                                                                           |
| r/pro | tected/external/AbstractView/S9780702048395                                                                                                    |
| Bio   | chemistry<br>B K (2000) (James & Wasterland Kinghamister, 20th and James McConverting                                                                            |
| [onli | ne) Available at:                                                                                                    |
| http: | //www.dawsonera.com/depp/athens?url=http://www.dawsonera.com/depp/reac                                                                                           |
| r/pro | tected/external/AbstractView/S9780071701976                                                                                                    |
| Den   | tal hygiene                                                                                                    |
| Nob   | le, S. (2012) Clinical textbook of dental hygiene and therapy. 2nd ed.,                                                                                          |
| Unic  | nester: wiley-blackweil (online) Available at:                                                                                                    |
| r/nrc | tected/external/Abstract//iew/S9781118982631                                                                                                    |
|       |                                                                                                    |
| Den   | tal injuries                                                                                                    |
| (201  | reasen, J.O., Bakland, M.T., Flores, M.T., Anreasen, F.M. & Andersson, L.<br>1) <i>Traumatic dental injuries : a manual.</i> 3rd ed, Chichester: Wiley-Blackwell |
| [onli | ne] Available at:                                                                                                    |
| http: | //www.dawsonera.com/depp/athens?url=http://www.dawsonera.com/depp/read                                                                                           |
| r/pro | tected/external/AbstractView/S9781118713211                                                                                                    |
| Den   | tal instruments                                                                                                    |
| Son   | eller-Shendan, C. (2006) Basic guide to dental instruments. Oxford: Blackwell                                                                                    |
| Mun   | Kagaard (online) Available at:<br>//www.dowsonare.com/dopp/othons?ud=http://www.dowsonare.com/dopp/coor                                                          |
| r/pro | //www.dawsonera.com/deppranens/un-nttp://www.dawsonera.com/deppreac<br>itected/external/AbstractView/S9781405171540                                              |
|       |                                                                                                    |
| MeC   | tal materials                                                                                                    |
| Sola  | abe, J.F. & waits, A. (2000) Applied dental materials, ath ed., Oktoro: Blackwe<br>otific Ionline] Available at:                                                 |
| http: | //www.dawsonera.com/denn/athens?url=http://www.dawsonera.com/denn/read                                                                                           |
| r/pro | tected/external/AbstractView/S9781444309270                                                                                                    |
| Sch   | eller-Sheridan, C. (2010) Basic quide to dental materials. Blankwell Munksmaar                                                                                   |
| [onli | nel Available at:                                                                                                    |
| http: | //www.dawsonera.com/depp/athens?url=http://www.dawsonera.com/depp/read                                                                                           |
| mup.  |                                                                                                    |

# Library catalogue

#### Library catalogue (within DDUH only)

Find books, journal titles, thesis, reports and audiovisual resources.

#### Search for a book title or use the quick links.

| Enter your search here     |                      | Basic search | - |
|----------------------------|----------------------|--------------|---|
|                            |                      |              |   |
| Quick links                |                      |              |   |
| E-books                    |                      |              |   |
| <u>Reading lists</u>       |                      |              |   |
| Thesis                     |                      |              |   |
| Resources by subject       |                      |              |   |
|                            |                      |              |   |
|                            |                      |              |   |
| -> e-books                 | Basic search 🔹 💽 🔯 🔇 | 2            |   |
| Relevance 🔹 🔇 1-10 of 54 💟 |                      | 🔚 🚨 🛋        |   |

| U | <u>An introduction to orthodontics</u> / Laura Mitch <mark>e</mark> ll; with contributions from Simon Littl <mark>e</mark> wood, Zararna L.<br>N <mark>e</mark> lson-Moon, Fiona Dy <mark>e</mark> r (2013) | 617.643 MIT          | <ul> <li>Ø</li> </ul> |            |
|---|----------------------------------------------------------------------------------------------------|----------------------|-----------------------|------------|
|   | Last's anatomy : regional and applied / Last, R. J. (Raymond Jack) & Sinnatamby, Chummy S. (2011)                                                                                                    | 611 LAS              | <b>Ø</b>              | 121        |
| e | Harty's dental dictionary / Heasman, Peter A., Harty, F J & McCracken, Giles (2007)                                                                                                    | <mark>E</mark> -book | :                     | DICTIONARY |
|   |                                                                                                    |                      |                       |            |

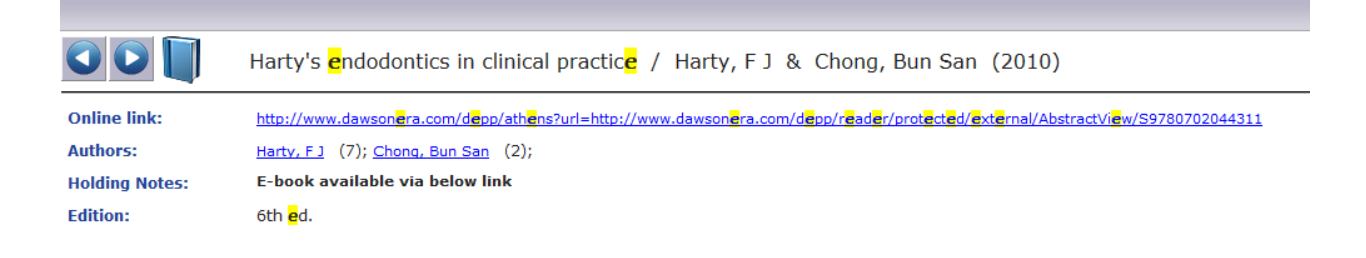

## DawsonEra or EBSCOhost direct

e-books via Dawsonera e-books.

| dawsonera                    | Publisher Admin                                                                      | Contact Sign out                                                                                                |
|------------------------------|--------------------------------------------------------------------------------------|----------------------------------------------------------------------------------------------------|
| Home About eBook Catalogue I | Al Al Al                                                                             | ✓ SEARCH Advanced Search >                                                                                      |
| You are here: Home           |                                                                                      |                                                                                                    |
| Browse 47 books by:          | News / Updates                                                                       | My Bookshelf (2)                                                                                                |
| Technology (47)              | Please follow @DawsonEra on twitter to receive the latest dawsonera service updates. | Tip: Add and remove favourites<br>from your My Bookshelf area by<br>using the star icons next to each<br>title. |
|                              |                                                                                      | Recently Viewed 3                                                                                               |
|                              |                                                                                      | Essential Microbiology for ★                                                                                    |

E-journals To access e-books via EBSCOhost

Access e-journals and e-books (Athens login required for access from outside of DDUH).

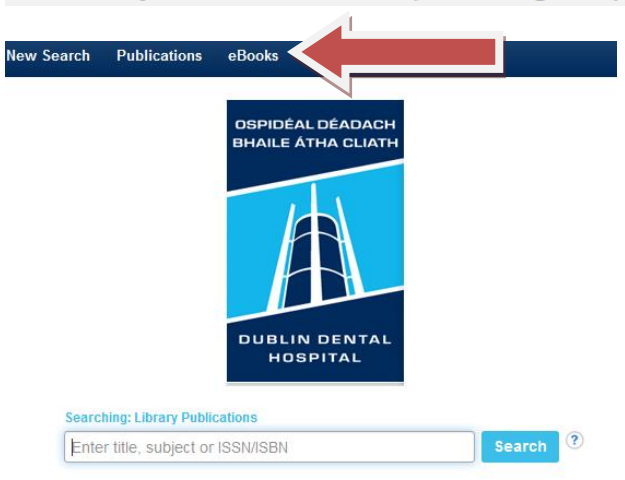

# DawsonEra (requires Athens login)

Once logged in, search for the book you wish to access or go to E-book catalogue for all our titles.

## **Downloading e-Books**

Follow the instructions below or watch

https://www.youtube.com/watch?v=m5eg-sldmU0&feature=youtu.be

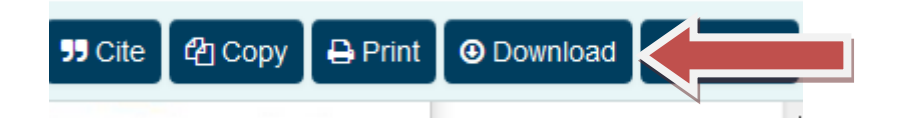

You can download books to most electronic devices, including Apple iOS and Android, by selecting the download symbol.

Choose how long you want to download the book – from 1 to 3 days.

- > Click Download. Downloads will save/open as pdf files
- > Click **OK** to confirm the time limit.
- > **Open** the pdf file. Click **OK** to allow anonymous usage data to be sent.
- > The book will open. Save to a location of your choice.
- > You can't print, copy or make notes on a downloaded book.
- After the chosen time period the e-book cannot be accessed and you may wish to delete it. Books may be downloaded repeatedly.

| Like a traditional library, our eBooks are loaned to you for a limited time.    |   |
|---------------------------------------------------------------------------------|---|
| To continue reading aπer your loan has expired you will need to download again. |   |
| Choose length of loan                                                           |   |
| 3 days (loan expires 2//08/15) Download                                         | • |

### **Read Online**

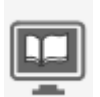

Reading online allows you to makes **notes**, **share** those **notes**, **print**, **copy** and more.

| Contents Sear | ch Notes | <     | ସ 🛛 🛛 | K 🔇 23 🛣 / 1370 🕨 月   | 55 Cite      | <b>අ</b> Copy | 🔒 Print | O Download | PExpand |
|---------------|----------|-------|-------|-----------------------|--------------|---------------|---------|------------|---------|
| Contents      |          | p. v  |       |                       |              |               |         |            |         |
| Contributore  |          | n wii |       | The Anatomy of Perior | dontal Tissu | es 23         |         |            | _       |

To increase the size of the book on the screen, select Expand

| 55 Cite | අ Copy | 🔒 Print | Ownload | 🛃 Expand |  |
|---------|--------|---------|---------|----------|--|
|         |        |         |         |          |  |

You can also minimise the Contents, search and notes by clicking the arrow

| Contents | Search | Notes | s <b>&lt;</b> |
|----------|--------|-------|---------------|
| Add      | Export | Share | Import        |

#### Contents

| Search                        | Notes                                                                                                    |  |  |  |  |
|-------------------------------|----------------------------------------------------------------------------------------------------|--|--|--|--|
|                               | p. v                                                                                                    |  |  |  |  |
| Online contents p             |                                                                                                    |  |  |  |  |
| ors                           | p. ix                                                                                                    |  |  |  |  |
| nal Advisory                  | Panel p. xii                                                                                                    |  |  |  |  |
| the Eighth                    | p. xiv                                                                                                    |  |  |  |  |
| dgements                      | p. xv                                                                                                    |  |  |  |  |
| law and<br>ation              | p. 1                                                                                                    |  |  |  |  |
| lar cell biolo<br>in genetics | <b>gy p.</b> 17                                                                                                    |  |  |  |  |
|                               | Search<br>Intents<br>ors<br>nal Advisory<br>the Eighth<br>dgements<br>law and<br>ation<br>lar cell biolo<br>n genetics |  |  |  |  |

Search

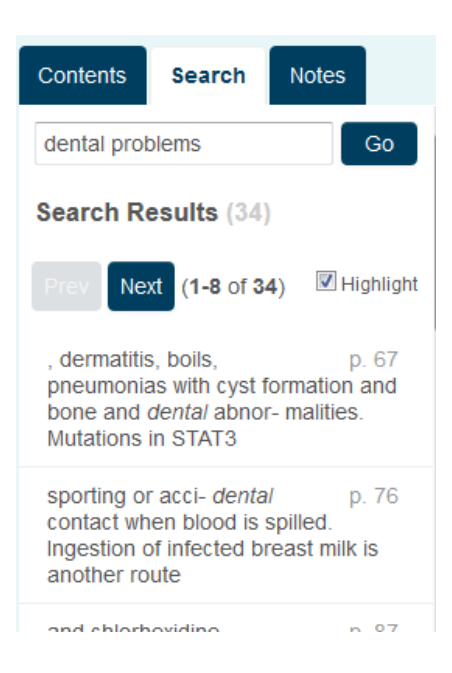

#### Notes

Your notes get saved on your account to the book. You can export, import and share notes.

| Contents                | Search | Notes | <      |  |
|-------------------------|--------|-------|--------|--|
| Add                     | Export | Share | Import |  |
| p. 2 Interesting theory |        |       |        |  |
| Clear all               |        |       |        |  |

#### Printing

Follow instructions below or watch https://www.youtube.com/watch?v=RjMvrEknQ2o&feature=youtu.be

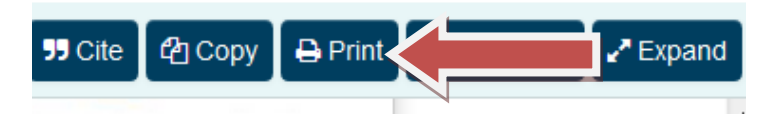

You can now print multiple pages together. The pop-up box states the number of pages the publisher allows you to print.

| Print                                                                                                   | × |
|----------------------------------------------------------------------------------------------------|---|
| <ul> <li>Print current page</li> <li>Pages: 8 to: 8</li> </ul>                                          |   |
| You may print up to 24 page(s).                                                                         |   |
| Once you have printed a page, you may print that page again without affecting your remaining allowance. |   |
| Show details                                                                                            |   |
| Preview C Cancel                                                                                        |   |

#### Copying

Follow instructions below or watch <u>https://www.youtube.com/watch?v=m41-nbUOCCM&feature=youtu.be</u>

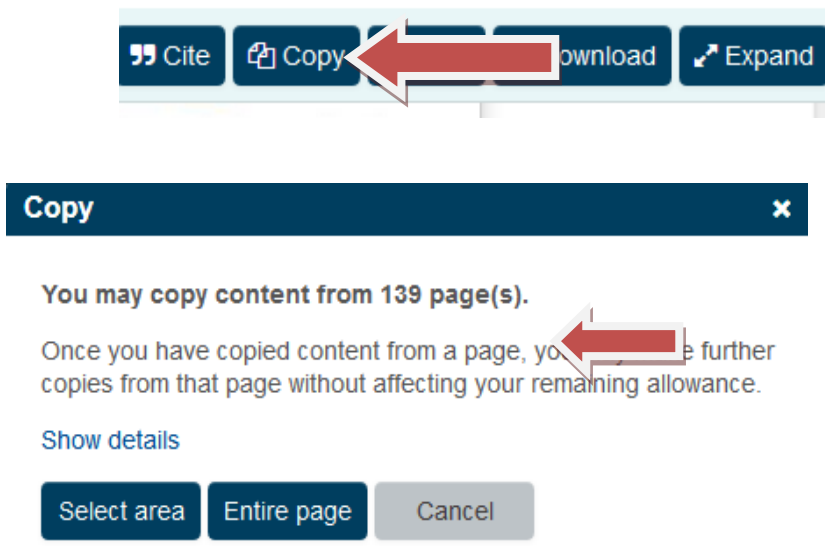

The enhanced copying option clearly lists the number of pages the publisher allows you to copy.

# My Bookshelf (Favourites)

Add any books that you frequently use to My bookshelf by selecting the star symbol. These will display on the Dawsonera homepage after login.

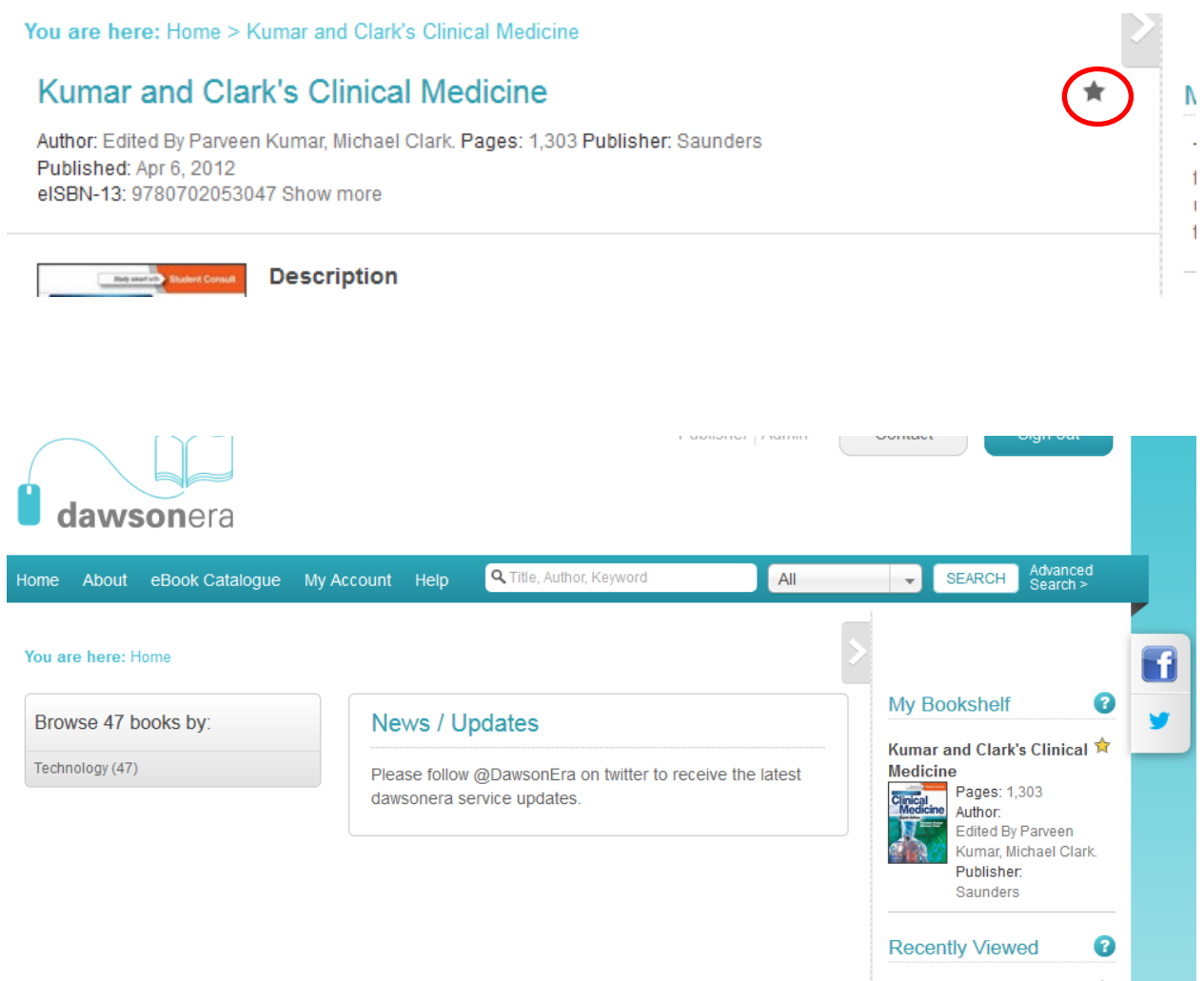

Kumar and Clark's Clinical 🚖 Medicine Cincal Pages: 1,303

# EBSCOhost Read Online

Click on an eBook title in the result list to see more detail. Read or download the eBook using the links in the left column. From the right column, you can print, email, save, or export the record, as well as add the details about the eBook to your folder.

|                            | <resultlist 1="" 2="" of="" refine="" search="&lt;" th=""  ="" ►<=""><th>Tools</th></resultlist>                                                                                                    | Tools         |
|----------------------------|----------------------------------------------------------------------------------------------------|---------------|
| Detailed Record            | Summitt's Fundamentals of Operative Dentistry : A Contemporary Approach                                                                                                    | Add to folder |
| PDF Full Text              | Authors: Broome, James C.<br>Ferracane, Jack L.                                                                                                    | Print         |
| Related Information        | Publication Ed.: Fourth edition. Hanover Park, IL : International Quintessence Publishing Group. 2013<br>Information:                                                                                                    | 💾 Save        |
|                            | Resource Type: eBook.                                                                                                    | 🧾 Cite        |
| Find Similar Results       | Description: Over the past two decades, the Fundamentals of Operative Dentistry has become one of the most trusted textbooks on clinical restorative dentistry. By integrating time-tested methods with recent scienti. x001F, fic innovation, the authors promote sound concepts for predictable conservative techniques. Now in its fourth                          | 🛸 Export      |
| using SmartText Searching. | edition, this classic text has been completely updated with full-color illustrations throughout and substantial<br>revisions in every chapter to incorporate the latest scient_JOOIT_End evelopments and current research<br>findings. In addition, a new chapter on color study and shade matching addresses the new focus on color in the preclinical curriculum. A | Create Note   |
|                            | valuable resource for understanding the scientific basis for current treatment options in dentistry.                                                                                                    | 8 Permalink   |
|                            | Dentistry. Operative                                                                                                    | 🕂 Share       |
|                            | Categories: MEDICAL / Surgery / General                                                                                                    |               |
|                            | Dalata4180Nas 0700007455000 0700007456577                                                                                                    |               |

At the bottom of the page, you can view

- Most Relevant Pages from this eBook
- Table of Contents

Both sections can be collapsed or expanded by clicking the plus (+) or minus (-) in the upper left corner of the section.

eBooks can be read online by clicking the eBook Full Text link

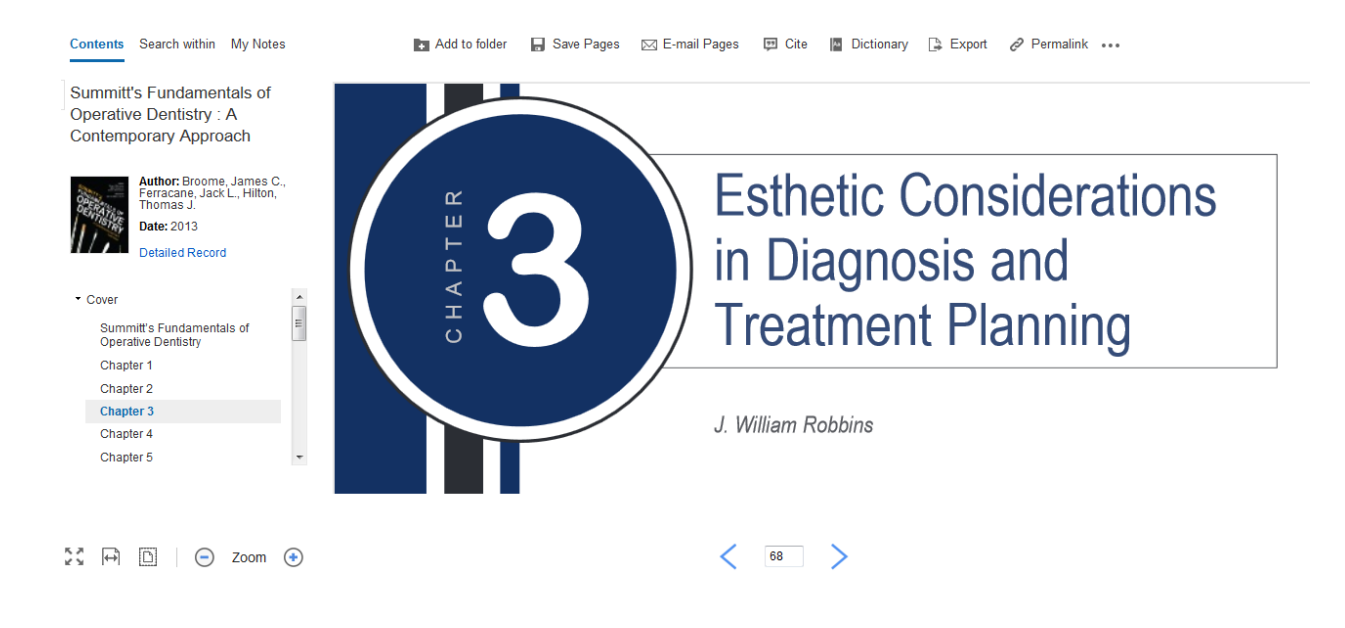

In the top toolbar of the eBook Viewer are options to go **Back to Results**, **New Search**, or **Exit** links to check in the eBook after you have finished viewing it.

In the column on the left are:

- **Contents** Click to view the Table of Contents for the eBook title you are reading.
- Search Within Click to search for terms within the eBook.
- **My Notes** Click to view your notes or to create a new note about the eBook or a page of the eBook and save it to your personal folder. (PDF format eBooks only).

At the top of the screen are further tools:

🖪 Add to folder 🛛 🖥 Save Pages 🖂 E-mail Pages 💷 Cite 📓 Dictionary 📑 Export 🔗 Permalink 🚥

- **DAdd to Folder** Click to add the eBook to your My EBSCO*host* folder.
- **Save Pages** Click to save eBook pages.
- E-mail Pages Click to email eBook pages.
- **D**Cite Click to copy citation information for the eBook.
- Dictionary Click to search for definitions of words in the eBook you are reading.

- **Export** Click to export citation information to a bibliographic manager.
- **Permalink** Click to copy a persistent link to the eBook.
- Share Click to share the eBook information on one of several social networks.
- **Download** Click to download the eBook. See **Downloading an eBook** (p. 8).

#### Using the eBook Viewer Toolbar

In PDF format, the following options are available on the toolbar at the bottom of the viewer.

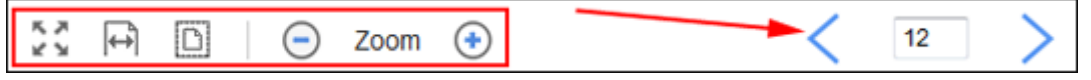

- Fit Page to Viewport: Click the icon to fit the entire page into the viewport.
- Fit Page Width: Click the icon to fit the page by width in the viewing area.
- **Fit Page**: Click the icon to view the entire page in the viewing area.
- **Zoom Out**: Click the icon to zoom out on the page.
- **Zoom In**: Click the icon to zoom in on the page.
- **Page Navigation**: Use the page navigation arrows to move up or down one page at a time or enter a page number in the field provided and click **Go**.

#### **EPUB Format**

EPUB format eBooks use vertical scrolling to display the text of each chapter.

Use the navigation arrows to change the chapter you are reading.

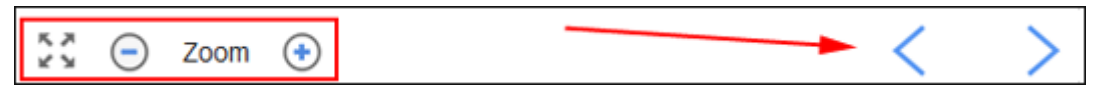

- Fit Page to Viewport: Click the icon to fit the entire page into the viewport.
- **Zoom Out**: Click the icon to display the text in a smaller font size.
- **Zoom In**: Click the icon to display text in a larger font size.
- **Chapter Navigation**: Use the navigation arrows to change the chapter or section of an eBook title you are reading. Contents of the chapter or section can be read using vertical scrolling.

# **Downloading e-Books**

You can download books to your own computer or Adobe Digital Editionscompatible eBook Reader device for up to 7 days.

Viewing Requirements Desktop: Adobe® Digital Editions 1.7.1 or higher is required for offline viewing. Apple and Android devices: Bluefire Reader is recommended Kindle: PDFs can be created in the eBook Full Text view and transferred using Send To Kindle

Download Adobe Digital Editions free: <u>http://www.adobe.com/products/digital-</u> editions/download.html

#### 1. Summitt's Fundamentals of Operative Dentistry : A Contemp

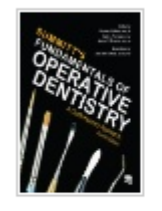

By: Broome, James C.; Ferracane, Jack L.; Hilton, Thomas J. Edition: Fourtl Description: Over the past two decades, the Fundamentals of Operative De integrating time-tested methods with recent scienti\_x001F\_fic innovation, th edition, this classic text has been completely updated with full-color illustration scienti\_x001F\_fic ... (AN 784581)

eBook

Subjects: MEDICAL / Surgery / General; Aesthetics; Dental implants; Dentis

PDF Full Text Download (Offline)
Table of Contents

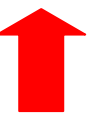

You will need to have an EBSCOhost account, if you want to donwload a book. You will be prompted to login, or to create a new account (free).

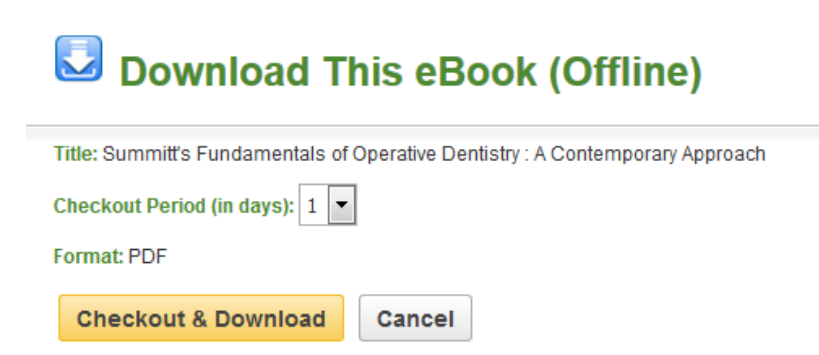

Books can be downloaded for up to 7 days – select a period and click **Checkout & Download**.

The eBook is added to the Checkout area of the folder, in the upper-right corner of EBSCO*host*.

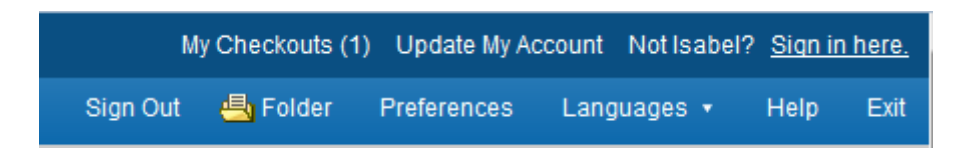

Select to **Open** or **Save** the file from the resulting dialog box. If you **Open** the file, your eBook is opened with Adobe® Digital Editions.

If you **Save** the file, the eBook is saved to your computer and can be opened with Adobe® Digital Editions at a later time.

#### Download trouble-shooting:

 If when trying to download an eBook to Digital Editions you receive the following error message: E\_AUTH\_BAD\_DEVICE\_KEY\_OR\_PKCS12

You may need to completely remove any authorization using ctrl-shift-D to Adobe Digital Editions (cmd-shift-D if on Mac). Then restart Digital Editions, and reauthorize with your Adobe ID.

 When downloading an eBook using the Chrome browser, the download will not automatically open but appears in the download bar at the bottom of the browser as URLLink.acsm. Click the download in the bar and select Open to open the eBook or select Always open files of this type to automatically open future EBSCO eBooks downloads in ADE.

#### Placing a Hold on an eBook

If the eBook you have chosen to download is in use by another library user, you have the opportunity to place a hold on the eBook to download when it becomes available. Enter your e-mail address in the field provided and click the **Place Hold** button.

|                                                                                       | x |
|---------------------------------------------------------------------------------------|---|
| Sorry, this eBook is in use.                                                          |   |
| Place Hold                                                                            |   |
| Please enter the e-mail that you would like to use to receive your hold notifications | - |
| name@address.net                                                                      |   |
| ☑ Always use this e-mail address.                                                     |   |
| Currently, 0 other users are in the hold queue for this eBook.                        |   |
| Place Hold Cancel                                                                     |   |
|                                                                                       |   |

The eBook is placed in the Holds area of your My EBSCO*host* Folder. When the eBook is available, you are notified via the e-mail address you provided and the eBook appears in the Checkouts area of your folder.

#### After you check-out and download your eBook:

- You may choose to transfer your eBook to your Adobe Digital Editionscompatible eBook Reader device.
- You can re-download the eBook from your My EBSCO*host* folder at any time during your checkout period.

Note: Users may also check-out an eBook for download at a later time.

#### To Check-out an eBook with the option to download at a later time:

- 1. Click the **Download (Offline)** link for the eBook you would like to download.
- Select a Checkout period from the drop-down menu and click the Checkout & Download button.

If you are not logged into your My EBSCO*host* folder, you will be prompted to do so.

3. Select **Cancel** from the resulting dialog box.

The eBook has been added to the **Checkouts** area of the folder and can be downloaded at a later time.